# **Subscription Products**

This feature must be enabled by Commerce Vision.

# Overview

The Subscription Products feature adds and manages products that are sold on a subscription basis. Such products can be digital items, e.g., e-magazines, data access, software applications, etc. (But they could potentially also be physical products sold on a time frame or renewal basis.) Time frames are userconfigured so periods needed can be fine-tuned to suit your subscription products.

Auto-renewal of a subscription product can also be offered as a subscription product variant. For instance, for the same period, a product could be offered at a lower price if the customer selects auto-renewal.

Subscriptions purchased by your customers are managed online through Subscription Maintenance (LSC) in the CMS. By default, subscription management is restricted to Administrators and staff with the appropriate 'Product Subscription' Role set against their CMS login.

# Maintaining Subscription Products

Just like other products on your website, Subscription Products are maintained in Product Maintenance - used for setting where, how and what will be displayed for a product on your website. When the Product Subscriptions feature is enabled, a product can be set as a subscription product.

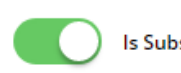

Example

(i)

Is Subscription Product

With this toggle enabled, subscription-related options such as setting time frames and auto-renewal automatically display. If a Subscription Product has more than one purchasing option, the product and options (variants) need to be organised in a Master/Child product relationship. (You will be familiar with this if you have used the Product Variants feature.) Here is an example.

Company ABC Music wants to sell access to their toddler music class. Options are a 6 or 12 month membership on an auto-renewal basis as well as a one week trial. Each option will be set as a unique combination of a 'time frame' and 'recurring' (auto-renew on expiration).

Time frames are manually set to suit specific the product variant offerings. Here, we have set up three time frame values: '6 months', '12

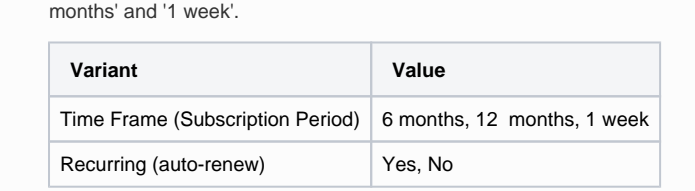

Since the subscription product has variants, we create a Master subscription product with code 'CV168'. Each of the variants (Child products) will have their own Product Codes.

- 6 months + Recurring: Yes
- 12 months + Recurring: Yes
- 1 week + Recurring: No

Both the Master and Child products will be set as 'Is Subscription Product' in their Maintain Product pages. For the Master subscription product, we add all subscription product options as its Child products.

### On this page:

- 1. Configure Subscription Products settings
- 2. Set up Subscription Time Frames
- 3. Configure Subscription Products
  - 1. Set product as Subscription
  - Product
     2. Set up Master /Child
     Subscription
  - Product relationship
- 4. Edit Notification Émail Content
- 5. Subscription Scheduled Task

Once the subscription Master and Child products are set up and made active, they become visible to customers on your site. Let's say a customer searches for 'music class'. The search results will list the three Child subscription products as well as the Master product (although this can be configured differently, e.g., to only show the Master product or just the Child products).

| Selecting Master product            |                                                                                                    | Se  |
|-------------------------------------|----------------------------------------------------------------------------------------------------|-----|
| he Master product has been set      | to display without a price unless a purchasing option is selected.                                                                                                    | Eac |
| IOTE - You can set whether your     | customers can buy directly from the Master product's page.                                                                                                    |     |
|                                     | Comparison                                                                                                    |     |
| 'hey select a 'time frame' and 'rea | Ages 3 years +                                                                                                    |     |
| hey select a 'time frame' and 'rec  | Ages 3 years +<br>curring' value and the price will display. To purchase, they simply add to cart.                                                                                                    |     |
| They select a 'time frame' and 'red | Ages 3 years +<br>exerring' value and the price will display. To purchase, they simply add to cart.<br><b>Kiddy Music Class (1 year)</b><br>12 months access - recurring (CV168)<br>\$75.99 <i>inc</i> csr<br>\$75.99 <i>inc</i> csr<br>\$75.99 <i>inc</i> csr<br>\$0 elevered via Enal<br>The Frame<br>\$ elevered via Enal<br>\$ elevered via Enal<br>\$ eleve |     |

#### What happens after order submission?

When your customer successfully purchases a subscription product, apart from the usual order processing steps, their subscription record is saved. A scheduled task that checks for new subscriptions (usually daily) will activate the subscription the next time it runs. The customer can view the subscription details from the Dashboard once logged into your site. They can also edit credit card details and stop auto renew if applicable. By default, an active subscription is associated with a Cutomer Code (the Customer account level). This allows any Website User assigned to this Customer access to the subscription.

#### Paying for recurring subscriptions (i)

Some payment types are not suitable for subscription products, e.g., Buy Now, Pay Later options. They can be hidden at checkout whenever the Cart contains a recurring subscription product. This option must be implemented by Commerce Vision.

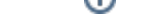

# Step-by-step

This guide helps you configure and maintain subscription products and subscription-related email notifications.

### 1. Configure Subscription Products settings

Check Subscription Products is enabled for your site and basic notification settings have been configured.

- 1. In the CMS, navigate to Settings Feature Management Products & Categories.
- Ensure the Product Subscription toggle is ON and click Configure. NOTE If the toggle is not displayed, contact Commerce Vision.

| Feature Manage        | ement           |                                                                                                    |                  | Q Search for a feature |
|-----------------------|-----------------|----------------------------------------------------------------------------------------------------|------------------|------------------------|
| Content               | (12)            | Feature                                                                                                    | Available in CMS | Options                |
| Payment & Checkout    | (r) <b>&gt;</b> | Cluster LineType Maintenance<br>Maintain Cluster LineType Information online.                                                                       |                  | O Configure            |
| Products & Categories | •               | Cost Centres<br>Configure Cost Centre options for your website.                                                                                     |                  | O Configure            |
| System                | (12)            | Custom Catalogues<br>Create web-based catalogues for specific customers.                                                                            |                  |                        |
| User                  | • •             | Integrated Category Maintenance<br>Integrate your category structure from PRONTO, but maintain additional category content online (such as images). |                  |                        |
| Advanced              | 3 >             | Most Popular Products<br>Enable Most Popular Products functionality (in conjunction with Baynose).                                                  |                  | O Configure            |
|                       |                 | Online Category Maintenance<br>Maintain all category information online (e.g. category structure as well as additional content).                    |                  | O Configure            |
|                       |                 | Product Documents<br>Maintain product documents.                                                                                                    |                  | O Configure            |
|                       |                 | Product Features<br>Configure product feature options.                                                                                              |                  | O Configure            |
|                       |                 | Product Maintenance<br>Maintain product information online, such as ribbons, alternates, accessories, and notes, for example.                       |                  | O Configure            |
|                       |                 | Product Media<br>Maintain product media online, such as video and images.                                                                           |                  | O Configure            |
|                       |                 | Product Subscription<br>Maintain Product Subscription Information.                                                                                  |                  | O Configure            |
|                       |                 | Product Variants<br>Configure product variant options.                                                                                              |                  | O Configure            |
|                       |                 | Quick View<br>Enable Quick View functionality using the Product Category Product Summary widges.                                                    |                  | O Configure            |

3. To enable the feature on your site, toggle ON Enable Product Subscription.

Allow Manual Sort Of Product Attributes

| Feature Options<br>Configure settings related to Product Subscription<br>Features Settings | Enable Product Subscription                                                                                                    |                                                  |
|--------------------------------------------------------------------------------------------|----------------------------------------------------------------------------------------------------|--------------------------------------------------|
| Configure the <b>Shared</b><br>Changing a setting her                                      | <b>/ariant Options</b> settings. <b>NOTE -</b> These settings are share or in Product Variants settings will automatically apply to | red with the Product Variants for both features. |
| Shared Variant Options                                                                     | Default Display Type *                                                                                                    |                                                  |
| Configure settings shared with Product Variant<br>Feature                                  | Radio                                                                                                    | ¥                                                |
|                                                                                            | 0 /                                                                                                    |                                                  |
|                                                                                            | Allow Display Type Override At Variant<br>Velue                                                                                     |                                                  |
|                                                                                            | Add to Cart Mode *                                                                                                    |                                                  |
|                                                                                            | Child                                                                                                    | •                                                |
|                                                                                            | Determines which product code gets added to cart: the Child product, or the Master product with variants as notes.                  |                                                  |
|                                                                                            | Allow Product Matrix Mode                                                                                                    |                                                  |
|                                                                                            | 0 /                                                                                                    |                                                  |
|                                                                                            | Allow Display Type Override                                                                                                    |                                                  |
|                                                                                            | 0 /                                                                                                    |                                                  |
|                                                                                            | Enforce Stock Security for Variants                                                                                                 |                                                  |
|                                                                                            | 0 /                                                                                                    |                                                  |
|                                                                                            |                                                                                                    |                                                  |

**Default Display Type:** When a subscription product has more than one purchasing option, each one with its values can be offered in the Master Product's page on your website. Select whether to display selectable values as a dropdown list or radio buttons.

| Time Frame   |   |               |
|--------------|---|---------------|
| Daily        | • | dropdown list |
| Recurring    |   |               |
| 🔾 Yes 🛛 🔍 No |   |               |
| 1            | + | radio buttons |

Allow Display Type Override at Variant Value: Toggle ON to allow the default display type to be selected individually when each Variant is being configured.

| Q Subscription Products |                              |         |               |
|-------------------------|------------------------------|---------|---------------|
| Product Search:         |                              |         |               |
|                         |                              | ▼ Clear |               |
| Variant                 | Display As:                  |         | Variant Value |
| Time Frame              | <ul> <li>DropDown</li> </ul> |         | •             |
| Variant                 | Display As:                  |         | Variant Value |
| Recurring               |                              |         | •             |
|                         |                              |         |               |

Add to Cart Mode: Select either Master or Child. This determines whether the Master or Child product's Code is used when a Child product is added to the cart. If Master is used, the Child product will be added as a note in the order line. Allow Product Matrix Mode: Select whether to allow individual products to be set to matrix display mode, using the Pr oduct Variant Grid Widget. Default; OFF

Allow Display Type Override: Select whether to allow the 'Default Display Type' to be overridden on a product-byproduct basis. Default: OFF. NOTE - If this setting and 'Allow Display Type Override at Variant Value' are both enabled, the latter will be used.

#### Display As: \*

| DropDown | • |
|----------|---|
| DropDown |   |
| Radio    |   |

Enforce Stock Security for Variants: Select whether to apply stock security settings for each child product. Default: OFF

**Update Master Products With Child Images**: Select whether to add Child product images in the Master product gallery automatically. When ON, as the user views each Child product, the image will change to reflect this option. (See our guide on Automatic image tagging for variants for further details.) Default: OFF

Allow Manual Sort of Products Attributes: Select whether to allow re-ordering of products by dragging and dropping. It allows the user to sequence product attributes by drag-and-drop. Toggle on/off as required. Default: OFF. Enforce Tag Order Comparison: Toggle on/off as required. Default: OFF

 In Task Options, configure the scheduled tasks that check for new and expiring subscriptions, sends customer notifications about expiring soon/expired credit cards and subscriptions, and to enforce customer restrictions. See: Sub scription Scheduled Task.

| Task Options<br>onfigure settings related to Product Subscription<br>eatures Settings Tasks | Number of Days Before Credit Card Explicing To Send Email *                                                                                                    |            |
|---------------------------------------------------------------------------------------------|----------------------------------------------------------------------------------------------------|------------|
|                                                                                             | CC Notifications Email Address List                                                                                                    |            |
|                                                                                             | 🕒 use a comma delimited (st. 🦯                                                                                                    |            |
|                                                                                             | Product Purchased Procedure                                                                                                    |            |
|                                                                                             | spProductSubscriptionPurchased                                                                                                    |            |
|                                                                                             | 0 /                                                                                                    |            |
|                                                                                             | Subscription Expired Procedure                                                                                                    |            |
|                                                                                             | spProductSubscriptionExpired                                                                                                    |            |
|                                                                                             | 0 /                                                                                                    |            |
|                                                                                             | Restricted Customer Status List                                                                                                    |            |
|                                                                                             | Ν                                                                                                    |            |
|                                                                                             | Contains comma/semicolon separated list of Customer Status values. Product Subscription products cannot be ordered by customers having a status that is in this list. |            |
|                                                                                             | Date to start running scheduled task *                                                                                                    |            |
|                                                                                             | 2/04/2021 12:01 AM                                                                                                    | <b>:</b> • |
|                                                                                             | Pick a start date. The scheduled task will run every day from that date at the same time of day specified in the date.                                                |            |

a. Number of Days Before Credit Card Expiring to Send Email: Enter the number of days before the customer's credit card expires to send them an alert email. Default: 45 days

| b.                | <b>CC Notifications Email Address List:</b> Enter one or more staff email addresses that will be sent copies of customer notification emails. <b>NOTE -</b> If entering multiple email addresses, each must be comma-separated.                                                                                                    |
|-------------------|----------------------------------------------------------------------------------------------------|
| с.                | <b>Product Purchased Procedure:</b> This is the name of automated procedure that checks for newly purchased or auto-renewed subscriptions and provides access. <b>THIS SHOULD NOT BE CHANGED.</b> Default: spProductSubscriptionPurchased                                                                                                    |
| d.                | Subscription Expired Procedure: This is the name of the automated procedure that checks for expired subscriptions and prevents access. THIS SHOULD NOT BE CHANGED. Default: spProductSubscriptionExpired                                                                                                    |
| e.                | <b>Restricted Customer Status List:</b> Customer codes flagged with a status value entered here will be prevented from ordering or renewing subscription products. A popup message will inform the customer they cannot purchase the product. Default: 'N'. <b>NOTE -</b> If entering multiple values, each must be comma or semicolon-separated. |
| f.                | Date to Start Running Scheduled Task: Enter the date and time for the scheduled task to begin. The task will automatically run daily at the specified time.                                                                                                    |
| 6. To save        | e your settings, click Save or Save & Exit.                                                                                                    |
| 2. Set up Subscri | ption Time Frames                                                                                                    |

A *Time Frame* is a subscription period that is applied to subscription products, e.g., 'quarterly' (3-month), 'yearly' (12-month), etc. Each required Time Frame has to be defined and made active so that it can be selected for a subscription Child product. During this process, the schedule for when 'expiring soon' emails are sent to customers is also set.

A Time Frame cannot be deleted if it is being used by a subscription product OR has an active subscription.

1. In the CMS, navigate to Product Subscription Subscription Time Frame Maintenance.

To add or edit a Time Frame,

| ·e (i.e., ca<br>A Time F | an be selected<br>Frame cannot | l to use against a product) ar<br>be deleted if there are produ | nd displays the number of products that currer | ntly us  |
|--------------------------|--------------------------------|-----------------------------------------------------------------|------------------------------------------------|----------|
| Subscription             | Time Frame Maint               | enance.                                                         | ≵ Add New Ti                                   | me Frame |
| el                       | Is Active                      | Number of Linked Products                                       | Options                                        |          |
| ty                       | 0                              | 2                                                               | O Edit Delete                                  |          |
| rterly                   | ٥                              | 2                                                               | O Edit Delete                                  |          |
| ĸly                      | ٥                              | 0                                                               | O Edit O Delete                                |          |
| nightly                  |                                | 0                                                               | O Edit O Delete                                |          |
|                          |                                |                                                                 |                                                |          |

- 3. To add a new Time Frame, click the Add New Time Frame button OR to edit an existing one, click Edit next to it.
- 4. In Details, add or change field values as required.
  - a. Time Frame: Enter a meaningful name for this subscription period. TIP The name should describe the subscription period clearly. It will be displayed to customers as a selectable value by and to staff when configuring a Child subscription product. NOTE If you are editing an existing Time Frame, the name cannot be changed. If a new name is required, the whole Time Frame has to be deleted and re-added.
  - b. Is Active: Tick if the Time Frame is to be usable now for a subscription Child product. Default: unticked.
  - c. Time Frame Unit & Number of Time Frame Units: These two fields work together to define the Time Frame (Time Frame = Time Frame Unit x Number of Time Frame Units).

Example: To create a 'Quarterly' (3-month) Time Frame, in Time Frame Unit, we can select 'Monthly' and enter '3' for Number of Time Frame Units. This defines the 'Quarterly' Subscription Period as '3 Months'.

| Time Frame Unit * | Numbe | er of Tim | e Frame Units |
|-------------------|-------|-----------|---------------|
| Monthly           | •     | 3         | + _           |
| 0 /               | 0 🥖   |           |               |

An alternative would be to select 'Daily' and enter the Number of Time Frame Units of '90' to define the 'Quarterly' Time Frame.

| Daily | <b>v</b> 90 |
|-------|-------------|
|       |             |
| Ø 🥖   | 0 /         |

### 3. Configure Subscription Products

(NOTE - This guide focuses only on maintaining subscription features. Refer to the general Product Maintenance help for other aspects of maintaining a product online.)

Configuring subscription products is done in CMS Product Maintenance. Once the Subscription Products feature has been enabled for your site, individual products can be flagged as subscription products. For maintenance, the Master subscription product and each Child product are treated as unique Products (each with its own Product Code) and are then linked using a Master/Child product relationship. Configuring this relationship is a simple process. Products are just added as Child products in the Master product's Product Detail page.

• The standard Master/Child feature cannot be used with subscription products.

• Time Frames required should have been created before maintaining the product.

#### 1. Set product as Subscription Product

Every subscription product (both Master and Child products) must be individually set as a Subscription Product.

To set a product as a subscription product:

0

- 1. In the CMS, navigate to Product Maintenance.
- 2. Find the required product by using the Product Search tool. You can enter the Product Code or a relevant keyword.
- 3. Click Edit for the product.
- 4. In the 'Maintain Product' page, scroll down to the Product Subscription panel. This is usually at the bottom of the screen. (NOTE if this panel is not displayed, the Subscription Products feature has not been enabled.)

| Manage the Subscription Product Relationship | <ul> <li>Collapse Section</li> </ul>             |                                           |                      |
|----------------------------------------------|--------------------------------------------------|-------------------------------------------|----------------------|
|                                              | Is Subscription Product                          |                                           |                      |
|                                              | Q Subscription Products                          |                                           |                      |
|                                              | Product Search:                                  |                                           |                      |
|                                              |                                                  | ▼ Clear                                   |                      |
|                                              | Variant                                          | Variant Value                             |                      |
|                                              | Time Frame                                       |                                           | *                    |
|                                              | Variant                                          | Variant Value                             |                      |
|                                              | Recurring                                        |                                           | •                    |
|                                              | Add Subscription     Show Existing Subscriptions |                                           |                      |
| 5. To set the product as a                   | subscription product, toggle                     | ON <b>Is Subscription Product</b> . Notic | e that the 'Subscri  |
| relevant for this stage.                     | tomatically display. This is u                   | sed to configure subscription purcha      | Ising options and is |

- 6. To save your changes, click Save or Save and Exit.
- 7. Repeat Steps 2-6 for every product linked to this subscription product.

All Child products are linked to the Master product in the Master product's page.

To configure related subscription products in the Master/Child relationship:

- 1. In the CMS, navigate to Product Maintenance.
- 2. Find the Master product by using the Product Search tool. You can enter the Product Code or a relevant keyword.
- 3. Click Edit for the product.
- 4. In the 'Maintain Product' page, scroll down to the Product Subscription panel.

| Product Subscription<br>Manage the Subscription Product Relationship | <ul> <li>Collapse Section</li> </ul> |               |  |
|----------------------------------------------------------------------|--------------------------------------|---------------|--|
|                                                                      | Is Subscription Product              |               |  |
|                                                                      | 0 /                                  |               |  |
|                                                                      | Q Subscription Products              |               |  |
|                                                                      | Product Search:                      |               |  |
|                                                                      |                                      | ▼ Clear       |  |
|                                                                      | Variant                              | Variant Value |  |
|                                                                      | Time Frame                           |               |  |
|                                                                      | Variant                              | Variant Value |  |
|                                                                      | Recurring                            |               |  |
|                                                                      |                                      |               |  |
|                                                                      | Add Subscription                     |               |  |
|                                                                      | Show Existing Subscriptions          |               |  |

- 5. Add a Child product. In **Product Search**, type in the Child product's Product Code or a relevant keyword and select it from the list.
- 6. Select Variant values to define the subscription option. NOTE A Child subscription product must have a Time Frame value. The 'Recurring' variant is optional. But if the 'Recurring' variant is used for the first Child product, then all other Child products must have a value. Example: if Recurring is left blank (not used) for the first Child product, subsequent Child products must also be left blank.

Time Frame: select a Time Frame value

Recurring: if using this variant, select either 'Yes' or 'No'

| /ariant    |                                                                                                    | Variant Value                                                                           |                       |
|------------|----------------------------------------------------------------------------------------------------|-----------------------------------------------------------------------------------------|-----------------------|
| Time Frame |                                                                                                    | Quarterly                                                                               | •                     |
| Variant    |                                                                                                    | Variant Value                                                                           |                       |
| Recurring  |                                                                                                    | Yes                                                                                     | •                     |
| <u>^</u> • | Each Child product must have a uniq                                                                             | ue subscription Time Frame (or Time Fra                                                 | ame + Recurring if    |
|            | both variants are used). For example                                                                            | e, the system will not allow you to add two                                             | o Child products with |
|            | the combination: 'Quarterly' + 'Yes'.                                                                           |                                                                                         |                       |
|            | the combination: 'Quarterly' + 'Yes'.<br>An error message will display when y                                   | rou attempt to add a duplicate Child proc                                               | luct:                 |
|            | the combination: 'Quarterly' + 'Yes'.<br>An error message will display when y<br>The variant values are the san | rou attempt to add a duplicate Child prod<br>ne as an existing child products variant i | duct:<br>information  |
|            | the combination: 'Quarterly' + 'Yes'.<br>An error message will display when y<br>The variant values are the san | rou attempt to add a duplicate Child prod                                               | duct:<br>information  |

#### 7. To link the Child product to this Master product, click Add Subscription.

| Variant | Options     |
|---------|-------------|
| Size    | Save Cancel |
| • Add   |             |

- 8. To save this product as a Child product, click the **Save** button (at the top of the screen). **IMPORTANT -** Any changes will not be saved without completing this step.
- 9. To add other Child products to this Master product, repeat steps 5-7 for each one. You need only Save the page (step 8) when completely finished with adding Child products.

|                     |                                                        | Active                                                                                              | Product Code                                                                             | Variants                                                                                                    | Options                                   |                                                                                     |
|---------------------|--------------------------------------------------------|----------------------------------------------------------------------------------------------------|------------------------------------------------------------------------------------------|----------------------------------------------------------------------------------------------------|-------------------------------------------|-------------------------------------------------------------------------------------|
|                     | ¢                                                      |                                                                                                    | CARLAB3MR                                                                                | Time Frame: Quarterly<br>Recurring: Yes                                                                          | Remove                                    | ✓ Set As Default Child                                                              |
|                     | \$                                                     |                                                                                                    | CARLAB3M                                                                                 | Time Frame: Quarterly Recurring: No                                                                              | Remove                                    | ✓ Set As Default Child                                                              |
|                     | \$                                                     |                                                                                                    | CARLAB12MR                                                                               | Time Frame: Yearly Recurring: Yes                                                                                | Remove                                    | ✓ Set As Default Child                                                              |
|                     | \$                                                     |                                                                                                    | CARLAB12M                                                                                | Time Frame: Yearly Recurring: No                                                                                 | Remove                                    | ✓ Set As Default Child                                                              |
| 11.                 | /ou car                                                | n set other op                                                                                      | tions for each                                                                           | Child product when s                                                                                             | suitable .                                |                                                                                     |
| 11. )<br> <br> <br> | You car<br>Active:<br>Remov<br>Set as I<br>slick this  | n set other op<br>Toggle this (<br><b>e:</b> Click to pe<br><b>Default Child</b><br>s button for ti | otions for each<br>OFF if you ten<br>ermanently uni<br>d: if you want<br>he Child produ  | Child product when s<br>nporarily do not want t<br>link this Child product.<br>a specific Child product.<br>Ict. | uitable .<br>his child p<br>ct to defau   | roduct to be offered to customers.<br>It when the customer first views the Master p |
| 11. Y               | You car<br>Active:<br>Remov<br>Set as I<br>Selick this | n set other op<br>Toggle this (<br><b>e:</b> Click to pe<br><b>Default Chil</b><br>s button for ti  | ntions for each<br>DFF if you ten<br>rmanently uni<br>d: if you want a<br>he Child produ | a Child product when s<br>aporarily do not want t<br>link this Child product.<br>a specific Child produc<br>uct. | suitable .<br>his child p.<br>ct to defau | roduct to be offered to customers.<br>It when the customer first views the Master p |

## 4. Edit Notification Email Content

Email templates for subscription-related notifications are located in **Content Emails Product Subscription**. Default email content is provided. This can be edited in subscription widgets in each email template.

To access the email template, navigate to Content Emails.

| Email Templates      |    |   |                                                      | Q Search for an email (2) |
|----------------------|----|---|------------------------------------------------------|---------------------------|
| ★ My Favourites      | 0  | > | Name                                                 | Options                   |
| Orders               | 29 | > | Product Subscription Card Expired Email Template     | / Edit                    |
| Payments & Accounts  | 9  | > | 🖈 Product Subscription Card Expiring Email Template  | / Edit                    |
| Product Subscription | 2  | > | 🖈 — Product Subscription Expired Email Template      | ✓ Edit                    |
| Users                | 20 | > | 🖈 Product Subscription Expiring Email Template       | ✓ Edit                    |
| Misc                 | 12 | > | ★ Product Subscription Purchased Email Template      | ✓ Edit                    |
|                      |    |   | ☆ Product Subscription Renewal Failed Email Template | Edit                      |
|                      |    |   | * Product Subscription Renewed Email Template        | ✓ Edit                    |

### 5. Subscription Scheduled Task

When the Subscription Products feature is enabled, the **Product Subscription Expiry**, **Renewals and Creation** task is set up to automatically to run daily at a specified time, e.g., 12:01am. This time can be edited in the **Product Subscription Features Settings** page.

The task will perform the following checks and trigger Subscription emails and events:

| Check                  | Events                                                                                                    |
|------------------------|----------------------------------------------------------------------------------------------------|
| Subscription purchased | <ul> <li>New purchases will be processed, the purchasing User will receive an alert email, and all Users linked to the Customer<br/>Code will be given access to the product.</li> </ul> |

| 1                         |                                                                                                    |
|---------------------------|----------------------------------------------------------------------------------------------------|
| Subscription<br>expiring  | <ul> <li>Subscriptions expiring in X number of days (as set in the Time Frame Maintenance screen) will trigger a 'subscription<br/>expiring' email to the User.</li> </ul>                                                                                                    |
| Subscription<br>expired   | <ul> <li>Non-recurring expired subscriptions will trigger the 'Subscription Expired' email to be sent to the User and access to<br/>the product will be stopped.</li> </ul>                                                                                                    |
| Subscription<br>renewal   | <ul> <li>For recurring subscriptions, on the expiry date, (i) a charge will be attempted for credit card subscriptions, and (ii) those on account will be renewed.</li> <li>If renewal is successful, the User will be sent the 'Subscription Renewed' email and access to the product continues.</li> <li>If a renewal is unsuccessful, the User will be sent the 'Subscription Renewal Failed' email and access to the product is stopped.</li> </ul> |
| Credit card<br>expiration | <ul> <li>For recurring subscriptions, expiration dates on credit cards are checked.         <ul> <li>Those that will expire in X number of days (as set in Product Subscription Settings) will trigger a 'subscription credit card expiring' email to the User.</li> <li>Those that have expired will trigger a 'Product Subscription Card Expired' email to the User.</li> </ul> </li> </ul>                                                           |

# Additional Information

| Minimum Version Requirements | 4.31                           |
|------------------------------|--------------------------------|
| Prerequisites                |                                |
| Self Configurable            | Yes after initial consultation |
| Business Function            | Catalogue                      |
| BPD Only?                    | Yes                            |
| B2B/B2C/Both                 | B2B                            |
| Third Party Costs            | n/a                            |

# Related help

Subscription Maintenance